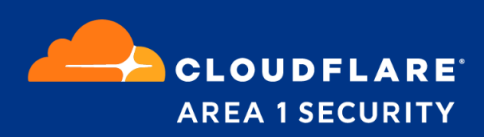

# POV Guide for Google G-Suite

Bcc Mode

## **Cloudflare Area 1 Overview**

Phishing is the root cause of upwards of 90% of security breaches that lead to financial loss and brand damage. Cloudflare Area 1 is a cloud-native service that stops phishing attacks, the #1 cybersecurity threat, across all traffic vectors - email, web and network.

With globally distributed sensors and comprehensive attack analytics, Area 1 email security proactively identifies phishing campaigns, attacker infrastructure, and attack delivery mechanisms during the earliest stages of a phishing attack cycle. Using flexible enforcement platforms, Area 1 allows customers to take preemptive action against these targeted phishing attacks across all vectors - email, web and network; either at the edge or in the cloud.

# **POV Configuration**

For customers using Gmail, doing a POV with Area 1 for detecting phishing emails is quick and easy to setup as detailed below.

### **Email Flow During POV**

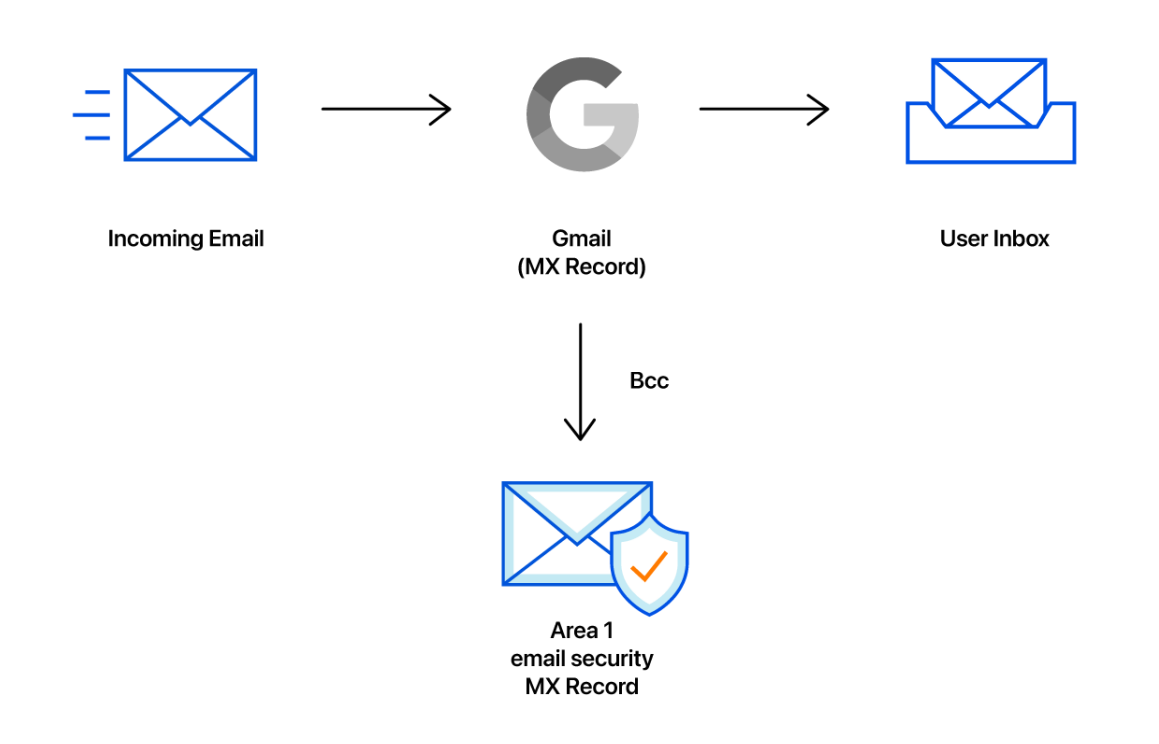

### **Configure Bcc Compliance Rule**

1. To configure the Bcc compliance rule, start from the **Gmail Administrative Console** and access the **Compliance** configuration option:

| ≡ Google Admin                   | Q Search for users, groups, and settings (e.g. contact support) |                | 8 | ? |   |   |
|----------------------------------|-----------------------------------------------------------------|----------------|---|---|---|---|
| Apps > G Suite > Settings for Gm |                                                                 |                |   |   | Z | : |
|                                  |                                                                 |                |   |   |   |   |
|                                  |                                                                 | 🖍 EDIT SERVICE |   |   |   |   |
|                                  | Gmail                                                           |                |   |   |   |   |
|                                  | ON for everyone<br>https://mail.google.com/a/                   |                |   |   |   |   |
|                                  | https://mail.google.com/a/                                      |                |   |   |   |   |
|                                  |                                                                 |                |   |   |   |   |
|                                  | 1                                                               |                |   |   |   |   |
|                                  | Active users in last 7 days                                     |                |   |   |   |   |
|                                  | User settings                                                   |                |   |   |   |   |
|                                  |                                                                 |                |   |   |   |   |
|                                  |                                                                 |                |   |   |   |   |
|                                  |                                                                 |                |   |   |   |   |
|                                  |                                                                 |                |   |   |   |   |
|                                  | Spam, Phishing and Malware                                      |                |   |   |   |   |
|                                  | Configure spam, phishing and malware features                   |                |   |   |   |   |
|                                  | 0 mm/h mm                                                       |                |   |   |   |   |
|                                  | Configure compliance features                                   |                |   |   |   |   |
|                                  |                                                                 |                |   |   |   |   |
|                                  | Advanced settings »                                             |                |   |   |   |   |
|                                  | Access other settings for controlling mail flow for the domain. |                |   |   |   |   |
|                                  |                                                                 |                |   |   |   |   |

2. In the **Compliance** section of the configuration, navigate down the list and click the **CONFIGURE** button the right of the **Content Compliance** section:

| ≡ Google Admin Q Sear                        | ch for users, groups or settings  | 8                                                                                                    | ?         |
|----------------------------------------------|-----------------------------------|----------------------------------------------------------------------------------------------------|-----------|
| Apps → Google Workspace → Settings for Gmail | > Compliance<br>Appena rooter     | Set up outbound tooter text for legal compliance, informational or promotional requirements.          |           |
| M Gmail                                      |                                   | Changes may take up to 24 hours to propagate to all users.<br>Prior changes can be seen in Audit log  | CONFIGURE |
| Status<br>ON for everyone                    | Restrict delivery                 | Restrict the domains that your users are allowed to exchange email with.                              | CONFIGURE |
| Organizational Unit                          |                                   | Changes may take up to 24 hours to propagate to all users.     Prior changes can be seen in Audit log |           |
|                                              | Content compliance                | Configure advanced content filters based on words, phrases or patterns.                               | CONFIGURE |
| -                                            |                                   | Changes may take up to 24 hours to propagate to all users.<br>Prior changes can be seen in Audit log  |           |
|                                              | Objectionable content             | Configure content filters based on word lists.                                                        | CONFIGURE |
|                                              |                                   | Changes may take up to 24 hours to propagate to all users.     Prior changes can be seen in Audit log |           |
|                                              | Attachment compliance             | Configure attachment filters based on file type, file name and message size.                          | CONFIGURE |
|                                              |                                   | Changes may take up to 24 hours to propagate to all users.     Prior changes can be seen in Audit log |           |
|                                              | Secure transport (TLS) compliance |                                                                                                    |           |

In the Configuration dialog that appears, configure the Bcc compliance rule as follows:

### **Configuration Steps**

• Step 1: Configure Content Compliance Filter

Step 1: Configure the "Content Compliance" filter to Bcc to Area 1

- 1. Add and name the "Content Compliance" filter: Area 1 Bcc
- 2. Select "Inbound" for messages to affect

| Add setting                                                               |            |
|---------------------------------------------------------------------------|------------|
| Content compliance                                                        | Learn more |
| Area 1 - Bcc                                                              |            |
| 1. Email messages to affect                                               |            |
| V Inbound                                                                 |            |
| Inbound     Outbound                                                      |            |
| <ul> <li>Inbound</li> <li>Outbound</li> <li>Internal - Sending</li> </ul> |            |

- 3. Add the recipients that will have their messages Bcc'd to Area 1
  - a. Click "Add" to configure the expression
  - b. Select "Advanced content match"
    - i. For **Location**, select "Headers + Body"
    - ii. For Match type select "Matches regex"
    - iii. For **Regexp** enter ".\*" (without quotes)
      - 1. You can customize the regex as needed and test within the admin page or on sites like <u>https://regexr.com/</u>.

| Add setting                     |          |        |      |
|---------------------------------|----------|--------|------|
| Advanced content match 💌        |          |        |      |
| Location<br>Headers + Body      |          |        |      |
| Match type Matches regex        |          |        |      |
| Regexp Learn more               |          |        |      |
| Enter sample data               | No match |        |      |
| Regex Description<br>Optional   |          |        |      |
| Minimum match count<br>Optional |          |        |      |
| Enter number of matches         |          |        |      |
|                                 |          | CANCEL | SAVE |

- iv. Click SAVE to save your settings
- 4. In section "3. If the above expressions match, do the following" make the following changes.
  - a. Under Also deliver to check "Add more recipients"
    - i. Under Recipients click "Add"
    - ii. Change the setting to **Advanced**
    - iii. Under Envelope recipient check "Change envelope recipient"
    - iv. Under **Replace recipient** add the recipient bcc address. E.g. bcc\_recipient@mxrecord.io
      - This address is specific to each customer tenant and can be found in your Portal at <u>https://horizon.area1security.com/support/service-addresses</u>

If you are located in the EU or GDPR applies to your organization, replace the "@mxrecord.io" domain in the bcc recipient with "@mailstream-eu1.mxrecord.io", this will force email to be processed in Germany under compliance with GDPR. E.g. <u>bcc\_recipient@mailstream-eu1.mxrecord.io</u>

| Edit setting                                       |        |      |
|----------------------------------------------------|--------|------|
| Advanced 💌                                         |        |      |
| Apply the above modifications, plus the following: |        |      |
| Route                                              |        |      |
| Change route                                       |        |      |
| Envelope recipient                                 |        |      |
| Change envelope recipient                          |        |      |
| Replace recipient                                  |        |      |
| bcc_recipient@mxrecor<br>d.io                      |        |      |
| O Replace username                                 |        |      |
| Enter new username                                 |        |      |
| O Replace domain                                   |        |      |
| Enter new domain                                   |        |      |
| Cham and delivery entions                          |        |      |
|                                                    | CANCEL | SAVE |

- v. Under **Spam and delivery options** uncheck "Do not deliver spam to this recipient"
- vi. Under Headers check "Add X-Gm-Spam and X-Gm-Phishy headers"

| Edit setting                          |        |      |
|---------------------------------------|--------|------|
| O Replace domain                      |        |      |
| Enter new domain                      |        |      |
|                                       |        |      |
| Spam and delivery options             |        |      |
| Do not deliver spam to this recipient |        |      |
| Suppress bounces from this recipient  |        |      |
| Headers                               |        |      |
| Add X-Gm-Original-To header           |        |      |
| Add X-Gm-Spam and X-Gm-Phishy headers |        |      |
| Add custom headers                    |        |      |
| Subject                               |        |      |
| Prepend custom subject                |        |      |
| Attachments                           |        |      |
| Remove attachments from message       |        |      |
|                                       |        |      |
|                                       |        |      |
|                                       | CANCEL | SAVE |

- vii. Click SAVE to save your settings
- 5. Scroll to the bottom and select "Show options"
  - a. Under Account types to affect check "Groups"

| Add setting                                                        |        |      |
|--------------------------------------------------------------------|--------|------|
| Encryption (onward delivery only)                                  |        |      |
| Require secure transport (TLS)                                     |        |      |
|                                                                    |        |      |
| Hide entions                                                       |        |      |
| A. Address lists                                                   |        |      |
| Use address lists to bypass or control application of this setting |        |      |
| O Bypass this setting for specific addresses / domains             |        |      |
| Only apply this setting for specific addresses / domains           |        |      |
|                                                                    |        |      |
| B. Account types to affect                                         |        |      |
| Users                                                              |        |      |
| Groups                                                             |        |      |
| Unrecognized / Catch-all                                           |        |      |
|                                                                    |        |      |
| C. Envelope filter                                                 |        |      |
| Only affect specific envelope senders                              |        |      |
| Only affect specific envelope recipients                           |        |      |
|                                                                    |        |      |
|                                                                    |        |      |
|                                                                    | CANCEL | SAVE |

b. Click SAVE to save your settings